### WebAccess 与 三菱 FX 系列 PLC 串口通讯配置方法

WebAccess 三菱 FX 系列驱动支持以下型号 PLC: FX, FX0, FX0N, FX1N, FX2N, FX1S 等。 FX 系列 PLC 与上位机软件的通讯方式分为: RS232 与 RS485 两种模式,默认通讯参数如下: 波特率: 9600,数据位: 7位,停止位: 1位,奇偶校验: 偶校验,下面分别从两个方面进 行配置说明:

#### 一、RS232 方式通讯

通常情况下, 三菱 FX 系列 PLC 通过编程口(PS/2)与上位机软件进行 RS232 模式通讯, 此时 PLC 中不需要做特殊配置, 只需在 WebAccess 中将 PLC 对应的通讯参数匹配即可。步骤 如下:

#### 1、添加通讯端口

| 建            | <b>立新的通讯端口</b> [ <u>取消</u> ] 提交 |
|--------------|---------------------------------|
| 接口名称         | SERIAL                          |
| 端口号          | 2                               |
| 描述           | 描述                              |
| 波特率          | 9600 💌 bps                      |
| 数据位          | O7                              |
| 停止位          | ⊙1 O2 bits                      |
| 奇偶校验         | ● 没有 ○ 奇数 ○ 偶数                  |
| 扫描时间         | 1 ○毫秒 ⊙秒 ○分 ○小时                 |
| 超时           | 200                             |
| 再试计数         | 3                               |
| 自动恢复时间       | 60                              |
| 用Rts信号进行握手协议 | ○是 ⊙否                           |
| 用Dtr信号进行握手协议 | ○是 ⊙否                           |

# 图1 添加通讯端口

数据流控(Flow Control): Rts、Dtr 握手协议

当使用 RS232/RS485 转换器进行通讯连接时,数据流控信号将根据该转换器的流 控功能来决定。有些 RS232/RS485 转换器不需要软件做任何类型的握手协议,而有些 则需要软件进行 Rts 信号握手协议。强烈建议用户选择具有自动流控的 RS232/RS485 转换器。

# 2、添加设备

|      |           | 建立新的 | 设备            | [ <u>取消</u> | [] | 提交 |  |
|------|-----------|------|---------------|-------------|----|----|--|
| 设备名称 | FX1N      |      |               |             |    |    |  |
| 描述   |           |      |               |             |    |    |  |
| 单元号  | 0         |      |               |             |    |    |  |
| 设备类型 | MitsuFx 🔽 |      |               |             |    |    |  |
|      |           |      |               |             |    |    |  |
|      |           |      |               |             |    |    |  |
|      |           |      |               |             |    |    |  |
|      |           |      |               |             |    |    |  |
|      |           |      | [ <u>取消</u> ] |             | 提交 |    |  |

图 2 设备参数配置

单元号:实际 PLC 的串行地址号,即 Device ID。单个 PLC 可以默认 0 进行通讯。

# 3、添加 I0 点

根据下图中的"参数"栏选择合适的参数类型(模拟量、数字量)和相应的转换代码。

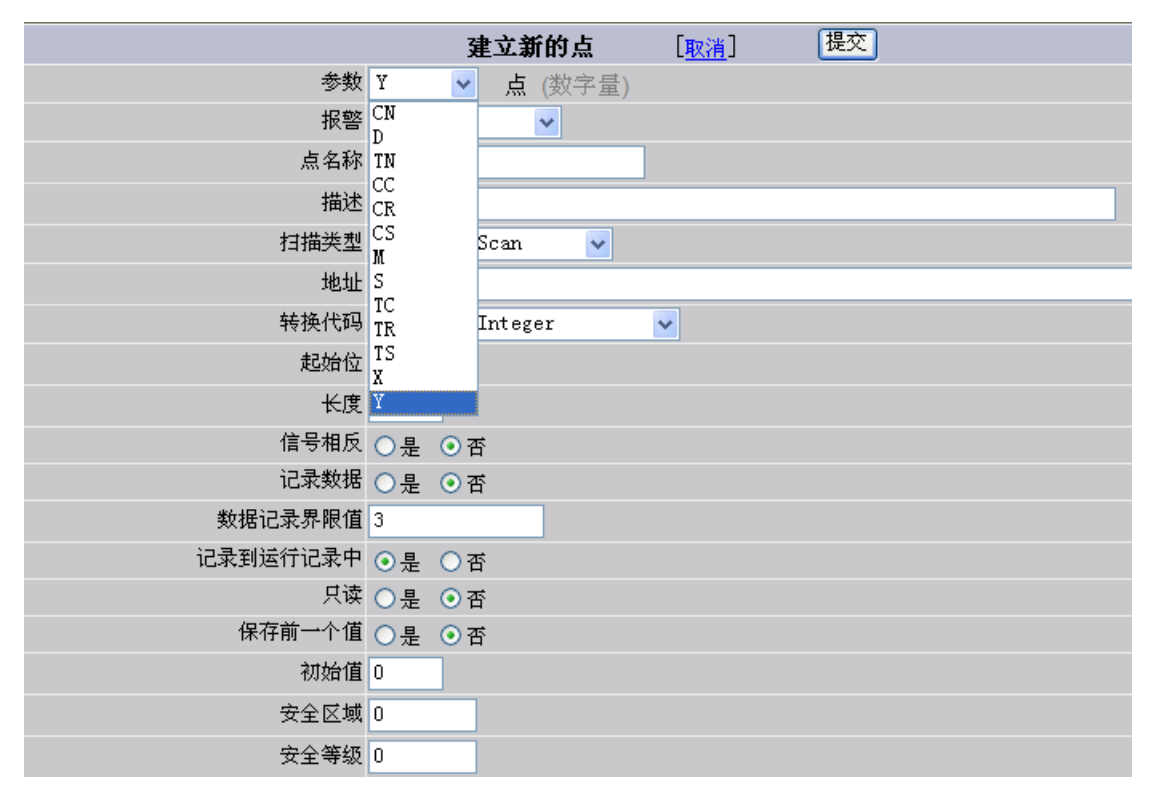

图 3 添加 I0 点

#### 参数地址表:

| 参数类型      | 模板   | 量程范围             | 数据类型    | 状态        |
|-----------|------|------------------|---------|-----------|
| Inputs XC |      | X000-X127 (FX)   | Boolean | Read Only |
|           | X000 | Y000-Y015 (FX0)  |         |           |
|           |      | Y000-Y84 (FX0N)  |         |           |
|           |      | Y000-Y255 (FX2N) |         |           |

|                                                                                                    |                                                                                                    | Y000-Y127 (FX)               | Boolean | R/W       |
|----------------------------------------------------------------------------------------------------|----------------------------------------------------------------------------------------------------|------------------------------|---------|-----------|
|                                                                                                    | 10000                                                                                                    | Y000-Y013 (FX0)              |         |           |
| Outputs                                                                                                    | Y000                                                                                                    | Y000-Y70 (FX0N)              |         |           |
|                                                                                                    |                                                                                                    | Y000-Y255 (FX2N)             |         |           |
| Special                                                                                                    |                                                                                                    | M8000-M8255                  | Boolean | R/W       |
| Aux.Relays                                                                                                    | M8000                                                                                                    | (FX/FX0/FX0N/FX2N)           |         |           |
|                                                                                                    |                                                                                                    | M0000-M1023 (FX)             | Boolean | R/W       |
| Auxiliary                                                                                                    | M0000                                                                                                    | M0000-M0511 (FX0/FX0N)       |         |           |
| Relays                                                                                                    |                                                                                                    | M0000-M3071 (FX2N)           |         |           |
|                                                                                                    |                                                                                                    | S000-S999 (FX/FX2N)          | Boolean | R/W       |
| States                                                                                                    | S0000                                                                                                    | S00-S63 (FX0)                |         |           |
|                                                                                                    |                                                                                                    | S000-S127 (FX0N)             |         |           |
| π.                                                                                                    |                                                                                                    | TS000-TS255 (FX/FX2N)        | Boolean | Read Only |
| limer                                                                                                    | TS000                                                                                                    | TS00–TS55 (FX0)              |         |           |
| Contacts                                                                                                    | AutputsY000<br>Y000<br>Y000 <br< td=""><td>TS00-TS63 (FX0N)</td><td></td><td></td></br<> | TS00-TS63 (FX0N)             |         |           |
| <u> </u>                                                                                                    |                                                                                                    | CS000-CS255 (FX/FX2N)        | Boolean | Read Only |
| Counter                                                                                                    | CS000                                                                                                    | CS00-CS15/CS235-CS254 (FX0)  |         |           |
| Contacts                                                                                                    |                                                                                                    | CS00-CS31/CS235-CS254 (FX0N) |         |           |
| Timer Coils                                                                                                    | TC000                                                                                                    | TC0000-TC2047                | Boolean | R/W       |
| Counter                                                                                                    | 00000                                                                                                    | CC0000-CC1023                | Boolean | R/W       |
| CC000<br>Coils                                                                                                    |                                                                                                    |                              |         |           |
|                                                                                                    |                                                                                                    | TR000–255 (FX/FX2N)          | Boolean | R/W       |
| Timer Reset                                                                                                    | TR000                                                                                                    | TR00–TR55 (FX0)              |         |           |
| limer keset ikooo                                                                                                    |                                                                                                    | TR00-TR63 (FX0N)             |         |           |
| Countin                                                                                                    |                                                                                                    | CR000-CR255 (FX/FX2N)        | Boolean | R/W       |
| Bagat                                                                                                    | CR000                                                                                                    | CR00-CR15/CR235-CR254        |         |           |
| Counter<br>ContactsCS000Timer CoilsTC000Counter<br>CoilsCC000Timer ResetTR000Counter<br>ResetCR000Timer ValueTN000Counter<br> |                                                                                                    | (FX0N/FX2N)                  |         |           |
| Timer Velue                                                                                                    | TNOOO                                                                                                    | TN0000-TN2047                | Short,  | R/W       |
| limer value                                                                                                    | INOUU                                                                                                    |                              | Word    |           |
| Counter                                                                                                    | CNOOO                                                                                                    | CN0000-CN1023                | Short,  | R/W       |
| Value                                                                                                    | CIVOOO                                                                                                    |                              | Word    |           |
|                                                                                                    |                                                                                                    | D8000-D8255 (FX/FX0N/FX2N)   | Short,  | R/W       |
| Special                                                                                                    |                                                                                                    | D8000-D8069 (FX0)            | Word    |           |
| Data                                                                                                    | D8000                                                                                                    |                              | Long,   |           |
| Registers                                                                                                    |                                                                                                    |                              | DWord , |           |
|                                                                                                    |                                                                                                    |                              | Float   |           |
|                                                                                                    |                                                                                                    | D000-D511 (FX)               | Short,  | R/W       |
| Data                                                                                                    |                                                                                                    | D00-D31 (FX0)                | Word    |           |
| Paristona                                                                                                    | D0000                                                                                                    | D000-D255 (FX0N)             | Long,   |           |
| registers                                                                                                    |                                                                                                    | D0000-D7999 (FX2N)           | DWord , |           |
|                                                                                                    |                                                                                                    |                              | Float   |           |

### 二、RS485 方式通讯

为便于远距离通讯, 三菱 FX2N 系列 PLC 通过 FX2N-485-BD 模块实现 RS485 方式与 WebAccess 软件通讯, 安装 FX2N-485-BD 需设置 PLC 的 D8120 寄存器, 请参照《FX 通讯用户 手册》。FX2N-485-BD 通讯模块如下图: FX2N-485-BD 模块安装位置图:

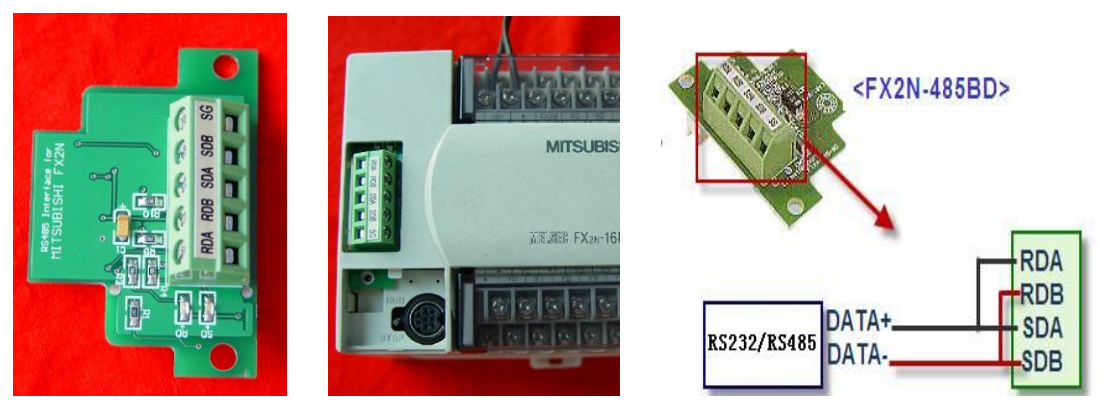

图 4 FX2N-485-BD 模块及接线图

# (1) 三菱 PLC 配置方法步骤

1、FXGP/WIN-C编程软件配置方法

使用 FXGP/WIN-C 编程软件来进行串行口设置。用 SC-09 编程电缆连接电脑与 PLC,在 "PLC"下拉菜单中选择"串行口设置(D8120)"

| 😿 SWOPC-FXGP/WIN-C - untit101                                                                  |                                                                                                    | - 🗆 🗙  |
|------------------------------------------------------------------------------------------------|----------------------------------------------------------------------------------------------------|--------|
| 文件 (E) 编辑 (E) 工具 (E) 查找 (S) 视图 (V)<br>窗口 (W) (H) 帮助<br>日 2 日 4 日 4 日 4 日 4 日 4 日 4 日 4 日 4 日 4 | ELC 遥控 (E) 监控/测试 (U) 选项         传送 (T)         寄存器 (E) 数据传送         PLC存储器清除 (P)         串行口设置 (08120) (e) | (D)    |
| 2 untit101:指令表 0 ■ untit101:排令表 1 ×0000 3 4                                                    | PLL当前口令取删除(g)         运行中程序更改(g)         遥控运行/停止(g)         PLC诊断(d)         采样跟踪(g)         端口设置(g)       | )<br>^ |
| 5<br>6<br>7<br>8<br>9<br>10<br>11<br>11<br><b>梯形图 程序步( 0/ 8000) 写</b> 人                        | λ FX2N / FX2NC                                                                                             |        |

图 5 FXGP/WIN-C 编程软件串口通讯参数配置

如下图所示,在"硬件"下拉框中选择"RS-485",在"控制线"下拉框中选择"H/W mode"。

| K STOPC-FXGP/TIN | -C - untit101             |                                      |                | - 🗆 × |
|------------------|---------------------------|--------------------------------------|----------------|-------|
| 文件(E) 编辑(E) 工具   | (E) 查找(S) 视图(Y)           | PLC 遥控(B)                            | 监控/测试(0) 选项(0) | )     |
| 窗口(出) (出帮助       | <b>ま口设置 (D8120)</b>       |                                      | ×              |       |
|                  | THKE (DOI20)              | <u></u>                              |                |       |
|                  | 协议①                       | RS instructior 💌                     |                |       |
|                  | 数据位(1)                    | 7 🗾                                  |                |       |
|                  | 奇偶校验(P)                   | Even 🗾                               | (DE044         |       |
| 🔛 untit101:指令表   | 停止位他                      | 1 💌                                  |                |       |
| 0 📝 untit101:梯   | 传送数率(bps)①                | 9600 💌                               | <u>个部违险(m)</u> | 1     |
| 1 X000           | 页眉创                       | OFF 🗾                                | <u></u>        |       |
|                  | 终端①                       | OFF 💌                                |                |       |
| 4                | 控制线() 🤍                   | H/W mode 💌                           | >              |       |
| 5                | 硬件(w)                     | RS-485 💌                             | >              |       |
| 6                | 控制模式(m)                   | None                                 |                |       |
| 8                | 数目检查(0)                   | No                                   |                |       |
| 9                | 控制程序()                    | Format 1 💌                           |                |       |
| 10               |                           |                                      |                |       |
| 11               |                           |                                      |                |       |
| 梯形图 程序步          | ( 0/ 8000) <sup>1</sup> 돌 | 私 FX2                                | N / FX2NC      |       |
|                  | · CHA · H · · · ·         | /+   <sub>∂</sub> ()-   <sub>∂</sub> | <b>-</b> -     |       |

图 6 串口参数配置

点击"确认"按钮后将 PLC 重新上电设置才能生效,如要使用 FX2N-422-BD 接口板作编程口使用,则需点击"全部清除"按钮后并将 PLC 重新上电使 D8120 寄存器恢复到出厂默认设置。

2、GX-Developer 编程软件配置方法

使用 GX-Developer 编程软件进行配置,则需要编程实现。具体程序代码如下:

| 幹 MELSOFT系列 GX Developer f:\software\GX8\GPPT\QQ - [梯形图(R 写入)   MAIN 44 步] |     |        | ĺ     | - 6 🗙 |
|----------------------------------------------------------------------------|-----|--------|-------|-------|
| □ 工程 (1) 编辑 (1) 查找/替换 (2) 支换 (2) 显示 (2) 在线 (1) 诊断 (1) 工具 (1) 窗口 (1) 帮助 (1) |     |        |       | - 8 × |
|                                                                            |     |        |       |       |
|                                                                            |     |        |       |       |
|                                                                            |     |        |       |       |
|                                                                            |     |        |       |       |
|                                                                            |     |        |       |       |
| M8000                                                                      |     |        |       | ^     |
|                                                                            | MOV | HOE086 | D8120 | 7     |
|                                                                            | -   |        |       |       |
|                                                                            |     |        |       |       |
|                                                                            | MOV | H1     | D8121 | 7     |
|                                                                            | L   |        |       | -     |

图 7 GX-Developer 编程软件串口通讯参数配置

注释: HE080 代表的通讯参数: 9600, 7, 1, NONE

HE086 代表的通讯参数:9600,7,1,EVEN 该程序编译后,下载到 PLC,重新启动 PLC 电源后生效。 另外也可以通过页面参数配置的方式操作,步骤如下:

| ■ IELSOFI系列 GX Developer f:\software\GX8\Gpv\FX2H-485 - [排形图(写入) ]                                                                                                    | AIN 107 步]                                                   |
|----------------------------------------------------------------------------------------------------|--------------------------------------------------------------|
|                                                                                                    | 5 1 B B ~ ~ Q Q & 5 2 9 Q B Q                                |
|                                                                                                    |                                                              |
| □ ■ T22F-465<br>→ 153 用非<br>→ 127 #56<br>→ 153 用非<br>→ 127 #56<br>□ ■ 数式件注释<br>□ ■ 数式件注释<br>□ ■ 数式件<br>□ ■ 数式<br>□ ■ 数式<br>□ ■ 数<br>□ ■ 数<br>□ ■ 数式<br>□ ■ 数式<br>□ ■ 数式<br>□ ■ 数式<br>□ ■ 数式<br>□ ■ 数式<br>□ ■ 数式<br>□ ■ 数式<br>□ ■ 数式<br>□ ■ 数<br>□ ■ 数<br>□ ■ ■ | (M8161 )                                                     |
|                                                                                                    | ₩<br>₩<br>[MOVP H30 D1 ]                                     |
| 奇偶                                                                                                    | [MOVP H31 D2 ]                                               |
| [<br>9800 ▼ 00ps) 格式<br>「 供<br>「 供<br>「 例<br>「 例<br>「 例<br>「 例<br>「 例<br>」 00ps)<br>「 格式<br>」 1<br>1<br>1<br>1<br>1<br>1<br>1<br>1<br>1<br>1<br>1<br>1<br>1<br>1                                                                                                    | Тарана (1-255) [MOVP H46 D3 ]<br>M (00н-орно) [MOVP H46 D4 ] |
|                                                                                                    | [MOVP H42 D5 ]                                               |
|                                                                                                    |                                                              |
| 10参数                                                                                                    | FX2N (C) 本站 段写                                               |
| 如果没有选择,则洁除i<br>(使用FX的选择板通过FI<br>在未选择状态下将FLC的                                                                                                    | 设定内容。<br>LC和GX Developer等通信时,<br>时殊寄存器D8120预置为O。)            |
| 专用协议通信                                                                                                    | ▶ 控制线                                                        |
| ─数据长度<br>7位<br>▼                                                                                                    | H/W 类型<br>RS-485                                             |
| 商偶                                                                                                    | 控制模式                                                         |
| 停止位<br>1位<br>I位                                                                                                    | ☑ 总数检查                                                       |
|                                                                                                    |                                                              |
| □头                                                                                                    |                                                              |
| ▶ 终端                                                                                                    | 担約1月1日<br>1 ×10ms (1255)                                     |
|                                                                                                    |                                                              |

图 8 FX PLC 通讯参数配置

配置结束后,下载配置到 PLC,重新上电后亦可生效。

(2) WebAccess 软件配置方法步骤

1、打开工程节点页面

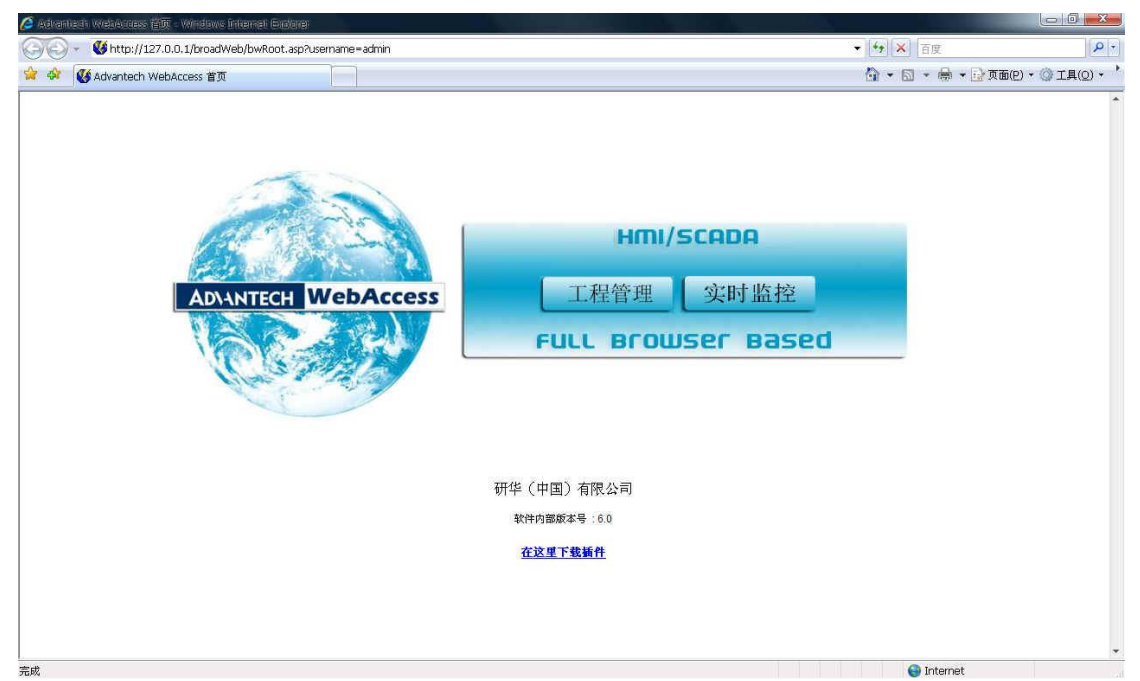

图 9 WebAccess 登录界面 单击工程管理,登陆后建立新的工程,定义工程名称和节点 IP 地址

| 系统记录 运行记录   |                     |  |
|-------------|---------------------|--|
|             | 工程设定                |  |
|             | 建立新的工程              |  |
| 工程名称        | test                |  |
| 工程描述        | Project Description |  |
| 工程节点IP地址    | 127. 0. 0. 1        |  |
| 工程节点HTTP端口  | 0                   |  |
| 工程节点主要TCP端口 | 0                   |  |
| 工程超时        | 0                   |  |
| 远程存取代码      |                     |  |
| 确认远程存取代码    |                     |  |
|             |                     |  |
|             | 提交新的工程              |  |
|             |                     |  |
|             |                     |  |

图 10 WebAccess 建立工程界面 提交新的工程后,如图,就会出现新建的工程

|      |                     |                     | 出始了打                 | <b>n</b> .        |            |     |    |                  |
|------|---------------------|---------------------|----------------------|-------------------|------------|-----|----|------------------|
| 工程名称 | 描述                  |                     | 1914<br>IP           | ±<br>HTTP端口       | TCP端口      | 超时  | 重新 | <del>10</del> 41 |
| test | Project Description | in                  | 127.0.0.1            | 0                 | 0          | 0   | 更新 | 101A             |
|      | <i></i>             |                     | 选择上述有效工程             | 呈以便启动II           | - 26       | 10  |    |                  |
|      |                     | 完整性检查 备份            | <u>恢复 系统/工程管理</u>    | 员 ODBC 记录数据来源     | 能源管理       |     |    |                  |
|      | 系统记录 运行记录           | 报警记录 模拟的            | <u> 直点记录</u> 模拟量改变记录 | <u>数字量点记录 文本点</u> | 记录 事件记录 数据 | 影維护 |    |                  |
|      |                     |                     | <b>工</b> 和35         | <u>ح</u>          |            |     |    |                  |
|      |                     |                     | 上住攻。<br>建立新的         | 正                 |            |     |    |                  |
|      | 丁程久称                | r                   | 3E_2.491 H3.         | -#                |            |     |    |                  |
|      | 工程本法                | Project Description |                      |                   |            |     |    |                  |
|      | 二祖祖之                | viver               | Je 10h               |                   |            |     |    |                  |
|      | 工程卫品的地址             | TANZE               |                      |                   |            |     |    |                  |
|      | 工程节点HTTP端口          | 0                   |                      |                   |            |     |    |                  |
|      | 工程节点主要TCP端口         | 0                   |                      |                   |            |     |    |                  |
|      | 工程超时                | 0                   |                      |                   |            |     |    |                  |
|      | 远程存取代码              |                     |                      |                   |            |     |    |                  |
|      | 确认远程存取代码            | 1                   |                      |                   |            |     |    |                  |
|      |                     |                     |                      |                   |            |     |    |                  |

图 11 WebAccess 工程列表

点击工程名称进入工程配置页面

|                                             | Advantech WebAcce                                                                                                    | ss 工程管理员                                                | 快速入门 帮助 首页 签出          |
|---------------------------------------------|----------------------------------------------------------------------------------------------------|---------------------------------------------------------|------------------------|
| 工程/节点                                       | 程展性 泰加當拉节点 <u>导入當拉节点</u> 管理员                                                                                                    |                                                         |                        |
| Lest All All All All All All All All All Al | 工程 A R<br>工程 加<br>工程 地<br>工程 市<br>工程 地<br>工程 地<br>工程 地<br>工程 地<br>行<br>工程 地<br>所<br>工程 地<br>所<br>工程 地<br>所<br>工程<br>地<br>印<br>始<br>山 | test<br>Project Description<br>127.0.0.1<br>0<br>0<br>0 | 软件内部版本号:6.0-2008.09.29 |

- 图 12 WebAccess 工程节点属性
- 2、点击添加监控节点

|                          | Advantech We         | bAccess.    | 工程管理员    |                 |    |         | 快速入门   | 1. <u>MBb</u> | 重五 | 35.25. |   |
|--------------------------|----------------------|-------------|----------|-----------------|----|---------|--------|---------------|----|--------|---|
| 工程/节点                    |                      |             | 建立新的监控节点 | [ <u>#2;#</u> ] | 提交 |         |        |               |    |        | - |
| test<br>设备驱动             | 节点类型<br><u>节点条称</u>  | 专业版<br>FX2N | •        |                 |    |         |        |               |    |        |   |
| A101<br>ABPLC5<br>ABPLC5 | 节点描述                 | 三菱FX系列      | PLC      |                 |    |         |        |               |    |        |   |
| AceFAM3                  | 监控 <sup>4</sup> 点P地址 | 127.0.0.1   |          |                 |    |         |        |               |    |        |   |
| ADAM4K<br>ADAM5K         | 主要TCP端口              | 0           |          |                 |    | 次要TCP端口 | 0      |               |    |        | 1 |
| ADAM5KE<br>ADAM6K        | 节点超时                 | 0           |          |                 |    |         |        |               |    |        |   |
| ADMIO                    | 远程存取代码               |             |          |                 |    |         |        |               |    |        |   |
| AE6000                   | 确认远程存取代码             |             |          |                 |    |         |        |               |    |        |   |
| BTrack                   | 发送邮件(SMTP)服务器        | ſ           |          |                 |    |         | 服务器端口号 | 0             |    |        |   |
| BwAI                     | 电子邮件地址               | 1           |          |                 |    |         |        |               |    |        |   |
| BwBacNetE<br>BwBacNetJ   | 电子邮件帐户名              | 1           |          |                 |    |         |        |               |    |        |   |
| BwConst<br>BWDB          | 电子邮件密码               | [           |          |                 |    |         |        |               |    |        |   |
| BwDCDev<br>BwDDE         | 确认邮件密码               | [           |          |                 |    |         |        |               |    |        |   |
| BWGPIB<br>Bed NS         | 邮件发件人                | [           |          |                 |    |         |        |               |    |        |   |
| BWPing                   | 报表邮件收件人              | [           |          |                 |    |         |        |               |    |        |   |
| CSIInet                  | 报表邮件抄送               | 1           |          |                 |    |         |        |               |    |        |   |
| DARWIN                   | 报警邮件收件人              | 1           |          |                 |    |         |        |               |    |        | * |

图 13 添加监控节点

输入监控节点的名称,监控节点的 IP 地址,然后点提交。提交后画面如下图

|                                         | Advantech WebAcces                                 | s 工程管理员                                                                                                    |                   | 快速入门 料助 首页 签出          |
|-----------------------------------------|----------------------------------------------------|----------------------------------------------------------------------------------------------------|-------------------|------------------------|
| 工程/节点<br>1251<br>つ FX2N<br>没备驱动<br>A101 | 3点层性 副除 添加通 <mark>(第二 累如点</mark> 计算点 宝数点<br>2世纪94日 | <ul> <li>末生点 加設面板 安田益助</li> <li>外市政長男与入</li> <li>伊山市点</li> <li>市点失型 专业版</li> <li>市点大都 FX2N</li> <li>市点描述 三妻FX系列PLC</li> </ul> | 历史趋势 重整群组 配方 穩隆 全 | 局脚走 管理员程序 数据传送 登入Eccel |
| ABPLC5<br>ABSLC5                        | 监控                                                 | 节点IP地址 127.0.0.1                                                                                                    |                   |                        |
| AceFAM3<br>ADAM4K                       | ÷ i i i i i i i i i i i i i i i i i i i            | 要TCP端口 0                                                                                                    | 次要TCP端口           | 1 0                    |
| ADAM5K                                  |                                                    | 节点超时 0                                                                                                    |                   |                        |
| ADAM5KE                                 | 迸                                                  | 程存取代码                                                                                                    |                   |                        |

- 图 14 添加通讯端口
- 3、点击添加通讯端口

| Advantech WebAccess 工程管理员                                                                          |              |                             | 快速入门 帮助 首页 签出 |
|----------------------------------------------------------------------------------------------------|--------------|-----------------------------|---------------|
| and the local division of the                                                                      |              |                             |               |
| 11.1柱/卫点 [                                                                                         |              | 建立新的通讯靖口 [取消] [從×]          |               |
| Est A                                                                                              | 接口名称         | SERIAL -                    |               |
| 设备驱动                                                                                               | 端미号          | 1                           |               |
| A101<br>ABPLC5                                                                                     | 描述           | 48511232                    |               |
| ABSLC5<br>AceFAM3<br>ADAMMK<br>ADAM5KE<br>ADAM5KE<br>ADAM5KE<br>ADAM6K<br>ADM6K<br>ADM10<br>Ac6000 | 波特率          | 9600 • bps                  |               |
|                                                                                                    | 数据位          | ● 7 ○ 8 bits                |               |
|                                                                                                    | 停止位          | ●1 O2 bits                  |               |
|                                                                                                    | 奇偶校验         | ◎ 沒有 ◎ 奇數 ● 圓数              |               |
|                                                                                                    | 扫描时间         | 1 〇 藍粉 ●秒 〇分 〇小时            |               |
| AXLNFMB<br>BTrack                                                                                  | 超时           | 200                         |               |
| BW UPS                                                                                             | 再试计数         | 3                           |               |
| BwBacNetE                                                                                          | 自动恢复时间       | 60                          |               |
| BwConst<br>BwConst                                                                                 | 用Rts信号进行握手协议 | ◎是 ○否                       |               |
| BWDB<br>BwDCDev                                                                                    | 用Dtr信号进行握手协议 | <ul> <li>● 是 ○ 否</li> </ul> |               |
| BWDDE                                                                                              | 备份通讯端口号      | 0                           |               |
| BwLNS<br>BWPing<br>BwSNMP                                                                          |              | [ <u>取満]</u> [提交]           |               |
| CTICAMP *                                                                                          |              |                             |               |

# 图 15 WebAccess 添加通讯端口

通讯端口号码可以在系统属性的设备管理下的端口(COM 和 LPT)中可以查看。其他参数根据 PLC 具体设定参数相匹配。如下图:

|      | 更新通讯端口 [ <u>取消</u> ] 提交 |
|------|-------------------------|
| 接口名称 | SERIAL                  |
| 端口号  | 2                       |
| 描述   | 描述                      |
| 波特率  | 9600 v bps              |
| 数据位  | ⊙7                      |
| 停止位  | ⊙1 O2 bits              |
| 奇偶校验 | ○ 沒有 ○ 奇数 ④ 偶数          |

图 16 WebAccess 串口通讯端口参数

### 4、添加设备

| Advantech WebAccess 工程管理员 |                       |          | 快速入门 帮助 首页 签出 |
|---------------------------|-----------------------|----------|---------------|
| 工程/节点                     | 道讯端口居性 J 翻 《 港加设备     |          |               |
| test                      | 通讯端口: test + FX2N + 1 |          |               |
| EX2N                      | 接口名称                  | SERIAL   |               |
| <u>」 通知項目1 (senat)</u>    | 端口号                   | 1        |               |
| 段金塘动<br>A101              | 描述                    | 485转232  |               |
| ABPLC5                    | 波特率                   | 9600 bps |               |
| AceFAM3                   | 數据位                   | 7 bits   |               |
| ADAM4K<br>ADAM5K          | 停止位                   | 1 bits   |               |
| ADAM5KE                   | 奇偶校验                  | 1 偶数     |               |
| ADMIO                     | 扫描时间                  | 11 秒     |               |
| AdvDAQ<br>AE6000          | 超时                    | 200 毫秒   |               |
| AXLNEMB                   | 再试计数                  | 3        |               |
| BW UPS                    | 自动恢复时间                | 1 60 秒   |               |
| BwAI<br>BwBeetNetE        | 用Rts信号进行握手协议          | . 是      |               |
| BwBacNetJ                 | 用Dtr信号进行握手协议          | 是        |               |
| BwConst<br>BWDB           | 备份通讯端口号               | 0        |               |
| BwDCDev                   |                       |          |               |
| BWGPIB                    |                       |          |               |
| BwLNS                     |                       |          |               |
| BwSNMP                    |                       |          |               |
| CSlinet                   |                       |          |               |

# 图 17 WebAccess 添加设备

|                   | Ad   | vantech WebAccess 工程管 | 理员               |        | 快速入门 | <u>帮助 首页 签出</u> |
|-------------------|------|-----------------------|------------------|--------|------|-----------------|
| 工程/节点             | -    | 74-2                  | <b>安估</b> 泊及 []  | 理亦     |      |                 |
| T FX2N            |      | 建立                    | 利的议会 「秋浦」        | (sex.) |      |                 |
| 通讯端口1 (serial)    | 设备名称 | FX2NPLC               |                  |        |      |                 |
| 设备驱动              | 描述   |                       |                  |        |      |                 |
| A101              | 单元号  | 0                     |                  |        |      |                 |
| ABPLC5            | 设备类型 | MitsuFx -             |                  |        |      |                 |
| ABSLC5<br>AceEAM3 |      |                       |                  |        |      |                 |
| ADAM4K            |      |                       |                  |        |      |                 |
| ADAM5K            |      |                       |                  |        |      |                 |
| ADAMSKE           |      |                       | Lise RS-485 Port | 1      |      |                 |
| ADMIO             |      |                       |                  |        |      |                 |
| AdvDAQ            |      |                       | [取消] [1          | 是交     |      |                 |
| AXLNEMB           |      |                       |                  |        |      |                 |
| BTrack            |      |                       |                  |        |      |                 |
| BWAI DPS          |      |                       |                  |        |      |                 |
| BwBacNetE         |      |                       |                  |        |      |                 |
| BwBacNetJ         |      |                       |                  |        |      |                 |
| BWDB              |      |                       |                  |        |      |                 |
| BwDCDev           |      |                       |                  |        |      |                 |
| BWDDE             |      |                       |                  |        |      |                 |
| BwLNS             |      |                       |                  |        |      |                 |
| BWPing            |      |                       |                  |        |      |                 |
| CSIInet *         |      |                       |                  |        |      |                 |

图 18 WebAccess 建立新设备参数设置

这里将设备类型添加 MitsuFX, 并且将 Use RS-485 Port 置 1, 提交。这里添加两个 X 点, 配置后地址, X001, X002 后点提交, 如图:

|                                                                      | Advantech WebAccess 工程管理员                              | <u>快速入门 帮助 首页 签出</u> |
|----------------------------------------------------------------------|--------------------------------------------------------|----------------------|
| T 和/竹 J                                                              | <b>建立新的点 [</b> 取満] 提交<br>参数 X ・ 点 (以字量)<br>报警 没有报警 ・   |                      |
| □ <u>FZ2N</u><br>□ 通讯端口1(serial)<br>□ <u>FX2NPLC</u><br><u>Tag01</u> | 点在終 Tag03<br>描述 Description<br>扫描決型 Constant Scan ◆    |                      |
| 13002<br>设合组动<br>A101<br>APRI C6                                     | 掩址 X003<br>转换代码 Unsigned Integer <del>▼</del><br>起始位 0 |                      |
| ABSLC5<br>AcsEFAM3<br>ADAM4K                                         | 长度 1<br>信号相反 ○是 ◎ 否<br>27年秋年 ○ 見 ◎ 否                   | F                    |
| ADAM5K<br>ADAM5KE<br>ADAM6K<br>ADMIO                                 | したたがら 一差 ◎ 台<br>数据记录界際値 3<br>记录到运行记录中 ◎ 是 ○ 否          |                      |
| AdvDAQ<br>AE6000<br>AXLNFMB<br>BTrack                                | 兴读 ○是 ◎ 否<br>保存前一个值 ○是 ◎ 否<br>初始值 0                    |                      |
| BW UPS<br>BwAI<br>BwBacNetE                                          | 安全区域 0<br>安全等级 0<br>#** 00                             |                      |
| BWConst<br>BWCDB<br>BWDDB<br>BwDCDev                                 | 状态 1 1<br>状态 2 NotUsed                                 |                      |
| BWDDE<br>BWGPIB<br>BwLNS                                             | 状态 3 NotUsed<br>状态 4 NotUsed                           |                      |

### 图 19 WebAccess 建立 IO 点

左边就会有新建的信息,最后点击 FX2N 监控节点,点击下载即可!

|                                       | Advantech WebAccess 工程管理员 <u>供迷入门 帮助</u> 直                                                                                                    | a ze           |
|---------------------------------------|----------------------------------------------------------------------------------------------------|----------------|
| 「一一一一一一一一一一一一一一一一一一一一一一一一一一一一一一一一一一一一 |                                                                                                    | <u>导入Excel</u> |
| test                                  | 日時出版「予約総督」で第、「美国形和梅草」の時で点、停止で点                                                                                                    |                |
| FX2N                                  | 节点关型 专业版                                                                                                    |                |
| FX2NPLC                               | 节点名称 FX2N                                                                                                    |                |
| Tag01                                 | 节点描述 三菱FX系列PLC                                                                                                    |                |
| lag02                                 | E 监控节点P地址 127.0.0 1                                                                                                    |                |
| 安备账切                                  | 主要TCP编口 0 次要TCP编口 0                                                                                                    |                |
| ABPLC5                                | 节点超时 0                                                                                                    |                |
| ABSLC5                                | 远程存取代码                                                                                                    |                |
| ADAM4K                                | 发送邮件(SMTP)服务器 服务器端口号 0                                                                                                    |                |
| ADAM5K                                | 电子邮件地址                                                                                                    |                |
| ADAM5KE<br>ADAM6K                     | 电子邮件帐户名                                                                                                    |                |
| ADMIO                                 | 电子邮件密码                                                                                                    |                |
| AdvDAQ<br>AE6000                      | 邮件发件人                                                                                                    |                |
| AXLNFMB                               | 报表邮件收件人                                                                                                    |                |
| BTrack<br>BW UPS                      | 报表邮件抄送                                                                                                    |                |
| BwAl                                  | 报警邮件收件人                                                                                                    |                |
| BwBacNetE<br>BwBacNet I               | 报警邮件抄送                                                                                                    |                |
| BwConst                               | 答复警报邮件以认可警报 否                                                                                                    |                |
| BWDB<br>BwDCDay                       | 通过邮件方式的全局脚本 否                                                                                                    |                |
| BWDDE                                 | 全局脚本安全性代码                                                                                                    |                |
| BWGPIB                                | 接收邮件(POP3)服务器 服务器端口号 0                                                                                                    |                |
| DWLNS                                 | A set in the set of the set of th | ~              |

图 20 WebAccess 下载完整配置

下载完整的项目,只需要在绘图中添加动画时候增加到这些 IO 点, WebAccess 就能和三菱 FX2N 系列 PLC 进行通讯了。

如在通讯调试过程中遇到问题, 欢迎拨打研华技术支持热线: 800-810-0345或 400-810-0345.